# MÚLTIPLES FORMAS DE PAGO REFERENCIADO

CONVENIO 6530 GOBIERNO DEL ESTADO DE SAN LUIS POTOSI

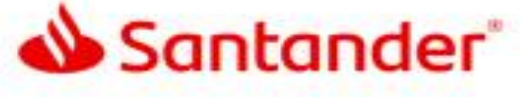

## **SUCURSAL BANCARIA**

#### PAGO DE SERVICIO CONVENIO:

- Acude a tu sucursal de preferencia con tu orden de pago
- 2. Proporciona el NÚMERO DE CONVENIO: (6530)
- 3. Proporciona la REFERENCIA NUMÉRICA
- 4. Confirma los **DATOS** de su pago
- 5. Solicita tu COMPROBANTE

# CAJERO AUTOMÁTICO

#### **PAGO DE SERVICIO CONVENIO:** Con Cargo a Tarjeta Santander

- 1. Introduce TARJETA en cajero
- 2. Ingresa en la opción PAGOS
- 3. Selecciona la opción PAGAR SERVICIOS
- 4. Selecciona OTROS PAGOS DE SERVICIOS
- 5. Digite el NÚMERO DE CONVENIO (6530)
- Digite la REFERENCIA NUMÉRICA de forma manual
- 7. Digite el IMPORTE a pagar
- 8. Confirmar los **DATOS** de su pago
- 9. Solicita tu COMPROBANTE

## CAJERO DEPOSITADOR MULTICAJERO

#### PAGO DE SERVICIO CONVENIO:

- 1. Ingresa a la opción PAGO DE SERVICIOS
- 2. Ingresa a OTROS PAGOS REFERENCIADOS
- Digita el NÚMERO DE CONVENIO (6530)
- 4. Capture la **REFERENCIA NUMÉRICA** de forma manual
- 5. Digite el IMPORTE a pagar
- 6. Confirmar los **DATOS** de su pago
- 7. Solicita tu COMPROBANTE

# PAGA DESDE LA BANCA ELECTRONICA DE OTRO BANCO

(Paga con transferencia a otros Bancos)

#### PAGO DE SERVICIO:

- 1. Da de alta la CLABE INTERBANCARIA: 014700655075164515
- 2. Escribe la Razón Social (GOBIERNO DEL ESTADO DE SAN LUIS POTOSI)
- 3. Escribir Referencia en el apartado de CONCEPTO/REFERENCIA:
- 4. Digite el **IMPORTE** a pagar
- 5. Confirmar los **DATOS** de su pago
- 6. Solicita tu COMPROBANTE

## **CLIENTE SANTANDER**

¿Tienes cuentas y acceso a Banca Electrónica?

Puedes pagar a través de:

- Aplicación SUPERMOVIL
- Aplicación SUPERNET
- Banca Electrónica BET
- 1. Dar de alta Número de Cuenta: 65507516451
- 2. Escribe la Razón Social (GOBIERNO DEL ESTADO DE SAN LUIS POTOSI)
- 3. Escribir la referencia en el apartado de CONCEPTO:
- 4. Digite el IMPORTE a pagar
- 5. Confirmar los **DATOS** de su pago
- 6. Solicita tu COMPROBANTE

## SI QUIERES PAGAR CON EL CONVENIO POR SUPER MOVIL, SUPERNET, BET

#### PAGO DE SERVICIO CONVENIO:

- Ingresa a tu portal SÚPER NET SANTANDER www.santander.com.mx
- En la pestaña de Administración / Alta Pago de Servicio / Registrar el NÚMERO DE CONVENIO: 6530
- El servicio queda registrado en 30 minutos
- 4. Pagos/pagos de servicios/ seleccionar convenio.
- 5. Capture la **REFERENCIA NUMÉRICA** de forma manual
- 6. Digite el IMPORTE a pagar.
- 7. Confirmar los **DATOS** de su pago
- 8. Solicita tu COMPROBANTE